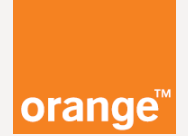

### Vážený zákazník,

najlepší spôsob ako ochrániť Vaše údaje je použitie hesla.

Neodporúčame používať rovnaké heslo pre **rôzne** služby alebo prístupy. Heslo má mať **minimálne 8 znakov**. Ideálna je kombinácia číslic a písmen.

Aby bolo Vaše zariadenie správne **zabezpečené**, je potrebné nastaviť ho a vytvoriť **zálohu** nastavení do počítača, tabletu alebo smartfónu.

Pri tomto zariadení v základnom nastavení používate 2 rôzne prihlasovacie mena a heslá.

na prístup do zariadenia TP-Link MR200 cat.4
 na prístup do Vašej bezdrôtovej siete (Wi-Fi)

Poďme sa najprv zoznámiť so všetkými nástrojmi, ktoré budete potrebovať.

Ako treba postupovať sa dozviete na nasledujúcich stranách.

### Čo budete potrebovať?

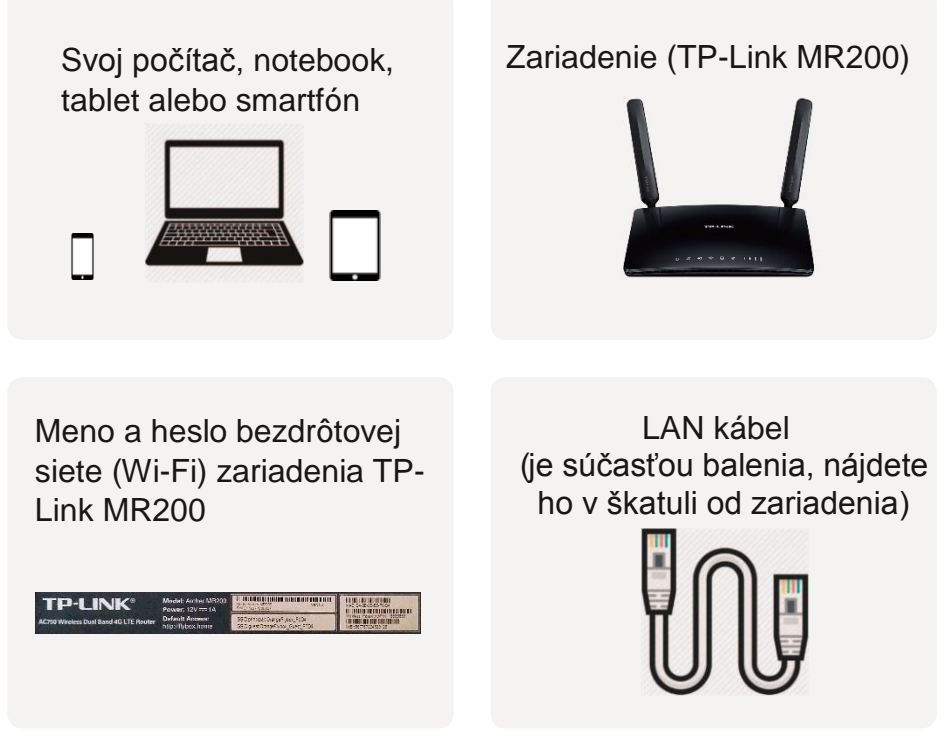

Ak zariadenie TP-Link vyresetujete tlačidlom **WPS / Reset**, tak bude platiť **prednastavené prihlasovacie meno a heslo** bezdrôtovej siete uvedené na štítku na spodnej strane zariadenia.

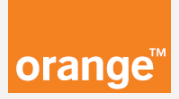

# Zálohu a obnovu nastavení zariadenia zvládnete aj Vy.

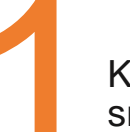

Koncové zariadenie (počítač, notebook, tablet alebo smartfón) spojíme so zariadením TP-Link MR200 cat.4. Na výber máte dve možnosti.

#### Káblové pripojenie pre počítač alebo notebook.

Zapojte koniec LAN kábla do žltého vstupu označeného LAN1 na zariadení TP-Link MR200 cat.4 a druhý koniec LAN kábla do LAN zásuvky počítača alebo notebooku.

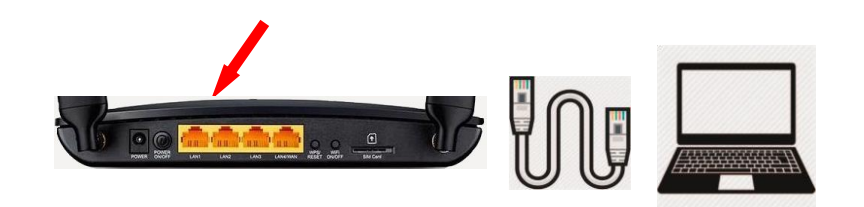

#### Bezdrôtové pripojenie.

Pripojte svoje koncové zariadenie k bezdrôtovej sieti Wi-Fi Vášho zariadenia TP-Link. Ak nepoznáte svoje prihlasovacie údaje do Vašej Wi-Fi siete, tak TP-Link **vyresetujte** na továrenské nastavenia. Reset spravíte 15 sekundovým podržaním tlačidla **WPS/Reset** na zadnej strane zariadenia a potom počkáte kým prestane blikať prvá dióda zľava.

**SSID principal:** meno prednastavenej bezdrôtovej siete **Wireless Password / PIN:** heslo prednastavenej bezdrôtovej siete

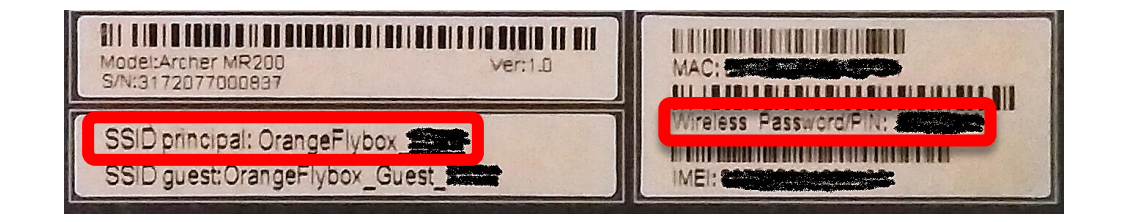

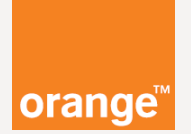

#### Zariadenie TP-Link MR200 cat.4 je možné nastavovať podobne ako aj mobilný telefón.

Vstúpte na nastavovaciu stránku zariadenia prostredníctvom internetového prehliadača (Internet Explorer, Google Chrome, Mozilla Firefox) zadaním adresy **192.168.1.1** 

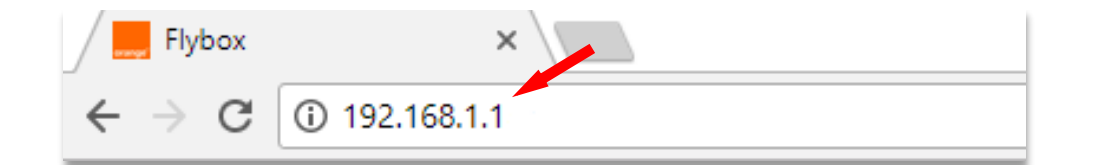

Po zadaní adresy **192.168.1.1** do **adresného** riadku internetového prehliadača stlačte klávesu **ENTER**.

Po zobrazení stránky ako prvé zmeníme jazyk na SK vpravo hore na stránke, ako vidíte v ďalšom obrázku.

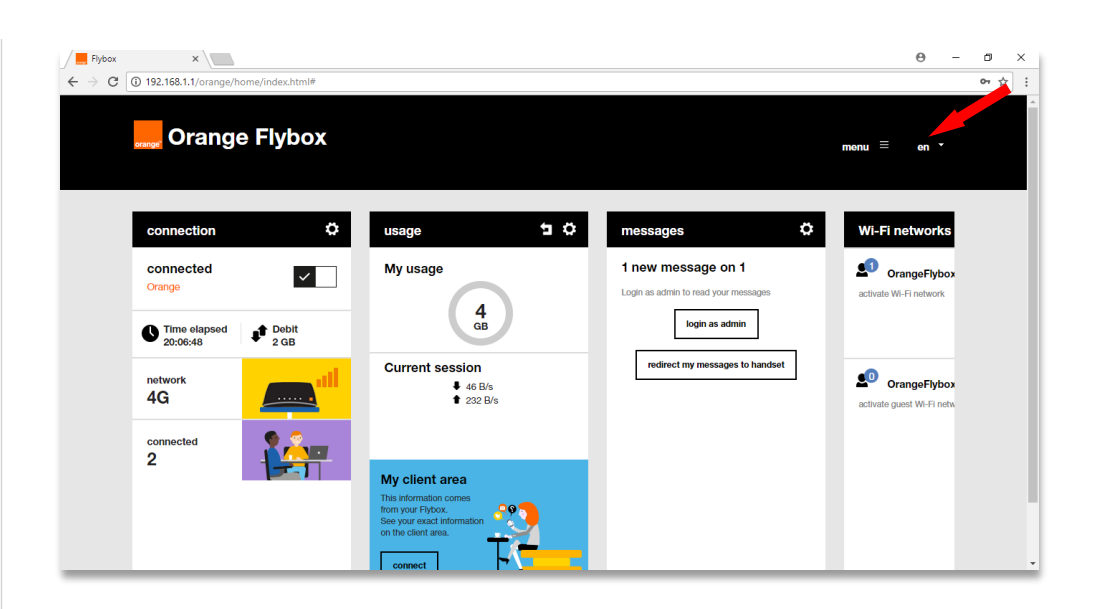

Ak sa Vám hore uvedená stránka **nezobrazí (ale ukáže sa chybová hláška internetového prehliadača)** je potrebné preveriť káblové alebo bezdrôtové pripojenie. Často **pomôže vypnutie a zapnutie**, takzvaný **reštart** koncového zariadenia. (počítača, notebooku, tabletu alebo zariadenia TP-Link)

V opačnom prípade sa môžu zobraziť rôzne výzvy, na ktoré vyberte možnosť "**Neskôr**", anglicky "**Later**". Môže sa zobraziť aj výzva **na zadanie PIN kódu**, ktorý je nastavený na **0000** a je potrebné ho **hneď zadať**.

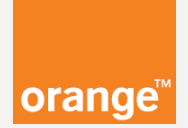

V prípade, že sa uvedená stránka aj tak nezobrazí, pre ďalší postup kontaktujte **Orange Expert linku 14905**, ktorá je spoplatnená podľa platného cenníka služieb.

**Cieľom** je dostať sa na túto stránku:

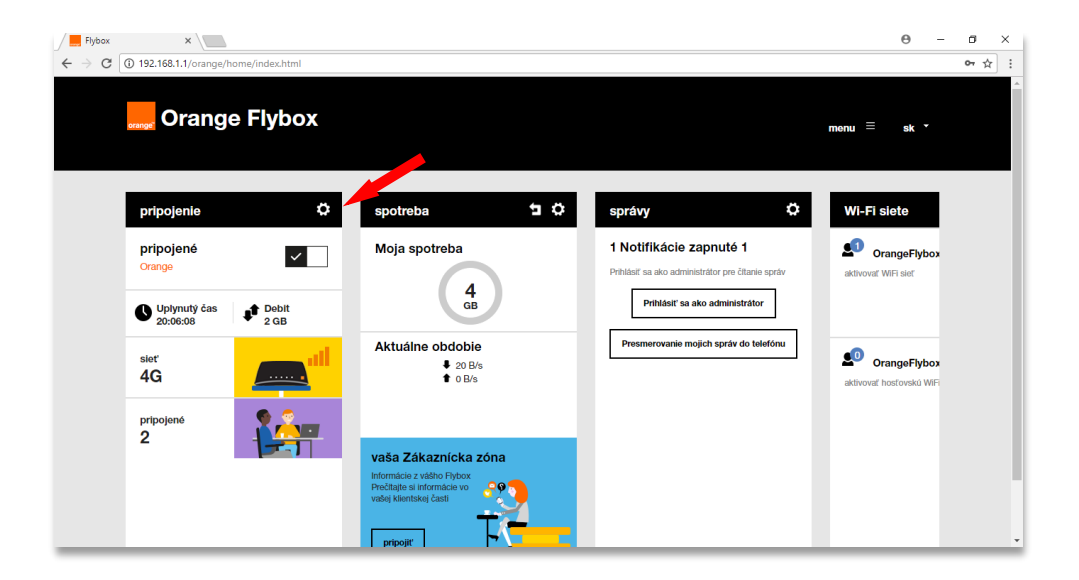

V ďalšom kroku vstúpte do administrátorského rozhrania, a to tak, že stlačíte ozubené koliesko, tak ako ukazuje červena šípka vyššie.

| Pripojenie                    | × |
|-------------------------------|---|
| Prihlasovacie údaje           |   |
| Meno                          |   |
| admin                         |   |
| Heslo (pôvodné heslo 'admin') |   |
| •••••                         |   |
| ОК                            |   |

Zadáme prihlasovacie meno a heslo "**admin**" a potvrdíme tlačidlo "OK".

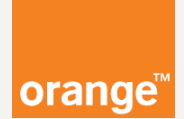

## Zmena prihlasovacieho mena a hesla do zariadenia TP-Link.

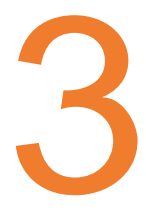

Zmenu údajov odporúčame urobiť hneď po prvom spustení zariadenia. Ak sme heslo už zmenili, tento krok vynecháme a môžeme pokračovať priamo do bodu 4.

Kliknete vpravo hore na "**Rozšírené**", potom naľavo na "**Systémové nástroje**" (ponuka vľavo je posúvateľná) a nakoniec na "**Administrácia**".

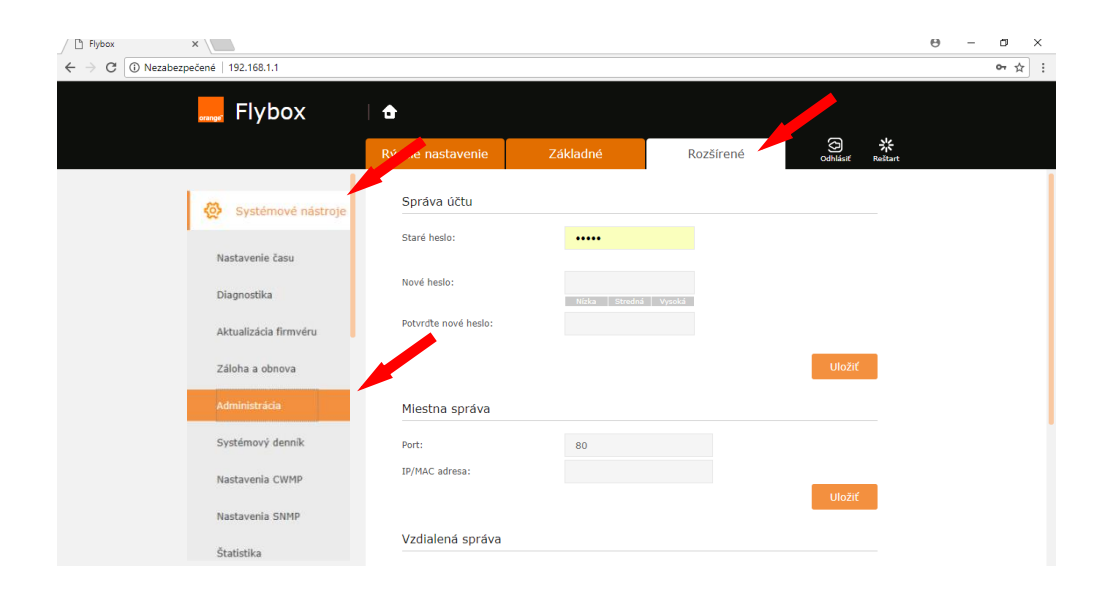

Ďalej pokračujete zmenou hesla administrátora. Staré heslo je "**admin**" a nové heslo si vymyslíte podľa pravidiel, ktoré sme si vysvetlili na začiatku.

| Správa účtu          |                      |  |
|----------------------|----------------------|--|
| Staré heslo:         |                      |  |
| Nové heslo:          | Nízka Stredná Vysoká |  |
| Potvrďte nové heslo: |                      |  |
|                      | Uložiť               |  |

Prihlasovacie meno bude **vždy admin**. Heslo zmeníte tým, že ho zadáte dva krát a stlačíte **"Uložit"**. Ideálny stav dosiahnete vtedy, ak sa pod novým heslom rozsvieti zeleným oznam "Vysoká".

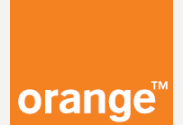

Tu si zapíšte nové heslo:

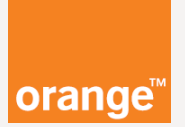

#### Záloha nastavení zariadenia.

Zálohovanie zabezpečí bezpečné uloženie dôležitých údajov o nastavení Vášho TP-Link zariadenia.

Zálohovať a obnovovať môžete nastavenia zariadenia TPlink ako napríklad prihlasovacie meno a heslo bezdrôtovej siete, administrátorskému prístupu do zariadenia, nastavenia rodičovskej kontroly, miesta prístupu apn a podobne.

Po úspešnom **prihlásení** sa do administrátorského rozhrania zariadenia TP-Linku na adrese 192.168.1.1 **podľa bodu 2**, vyberte položku "**Rozšírené**", "**Systémové nástroje",** (ponuka vľavo je posúvateľná), "**Záloha a obnova**" a nakoniec "**Zálohovat**""

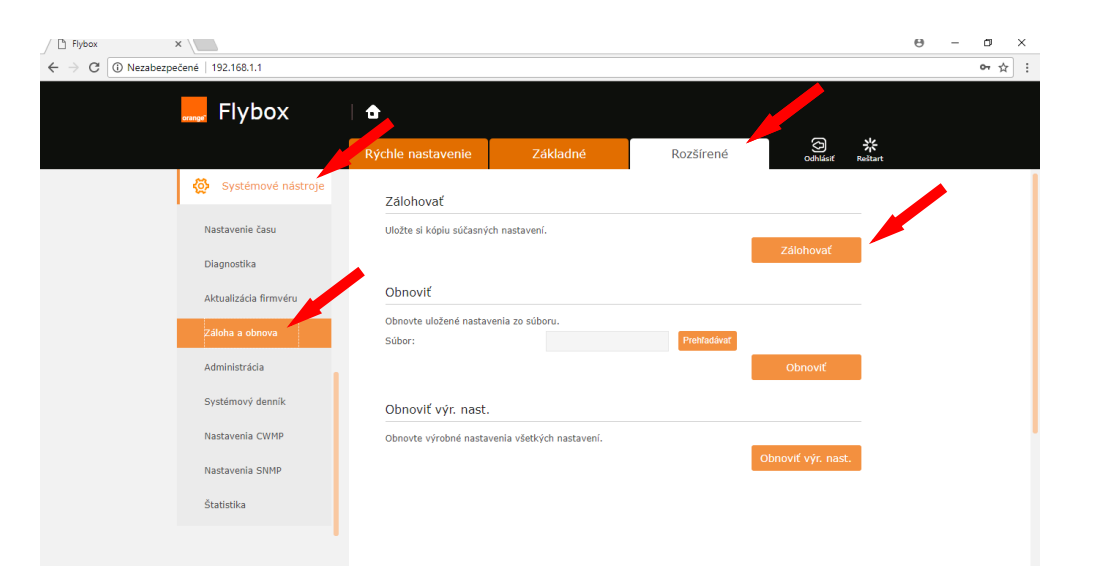

Tým spustíte zálohovanie nastavení zariadenia TP-Link do súboru označeného **conf.bin.** 

Počítač alebo notebook Vám v závislosti od **operačného** systému ponúkne uloženie súboru.

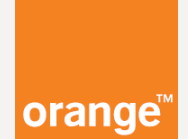

## V počítací alebo na notebooku sa Vám otvorí jedno z okien.

Vyskakovacie okno, tzv. pop-up okno:

| orali ste akciù otvorit sub | or alebo odkaz:      |                    |            |
|-----------------------------|----------------------|--------------------|------------|
| conf.bin                    | 14                   |                    |            |
| ktorý je typu: conf Fil     | e                    |                    |            |
| umiestnený na serveri       | : http:// 192.16     | 8.1.1              |            |
| o má Firefox vykonať s tý   | mto súborom?         |                    |            |
|                             | Deskinst             | 1                  |            |
| Otvoriť pomocou             | Pre <u>h</u> ladavat | J                  |            |
| Oliver Subor                |                      |                    |            |
| 🔲 Odteraz to robiť aut      | omaticky so vše      | thứmi cứ hormi ak  | o ie tento |
|                             | ornaticky so vse     | tkynni subornni ak | o je tento |
|                             |                      |                    |            |
|                             |                      |                    |            |
|                             |                      |                    | 70         |

V okne internetového prehliadača sa informácia o uložení súboru ukazuje väčšinou vľavo dole:

|            | Otvoriť<br>Vždy otvárať súbory tohto typu |
|------------|-------------------------------------------|
|            | Zobraziť v priečinku                      |
|            | Zrušiť                                    |
| 🚢 conf.bin |                                           |

#### Ale môže sa zobrazovať aj vpravo hore .:

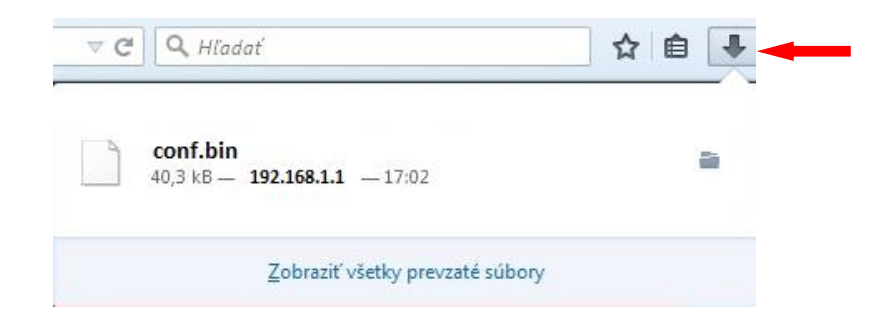

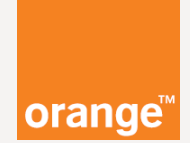

V tablete s operačným systémom Android sa k súboru so zálohou dostanete potiahnutím prstom z hornej časti obrazovky smerom dole. Tým vyvoláte informačnú lištu, v ktorej bude zobrazené preberanie a samotný súbor.

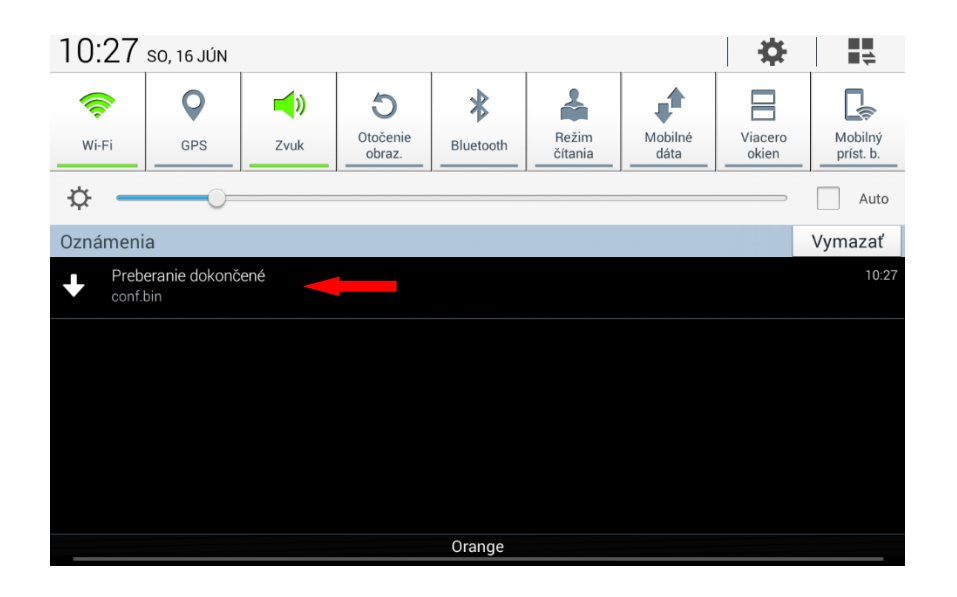

V iPade s operačným systémom IOS sa automaticky zobrazí okno, v ktorom vyberiete pomocou tlačidla Viac... umiestnenie súboru.

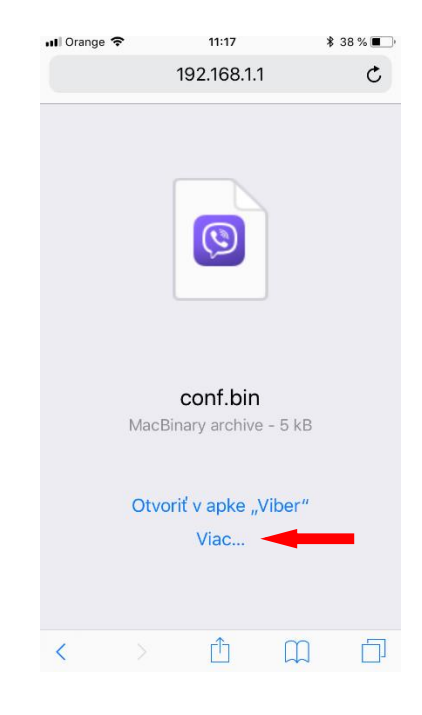

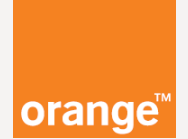

### Gratulujeme, záloha je hotová !

Je dobre vedieť, že do **súboru** sa Vám uložili **všetky** nastavenia zariadenia TP-Link MR200 cat.4.

Tu si zapíšte umiestnenie súboru:

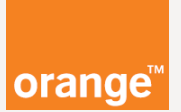

#### Obnova nastavení zariadenia.

Obnovenie nastavení zariadenia. Napríklad po resete, výpadku elektrického prúdu alebo zlyhania zariadenia TP-Link.

Obnovenie nastavení zariadenia urobíte na **tom istom mieste** ako zálohu.

Prihláste sa podľa **bodu 2** a potom vyberte položku "**Rozšírené**", (ponuka vľavo je posúvateľná), "**Systémové nástroje**" a "**Záloha a obnova**".

Pomocou tlačidla **Prehľadávať**, v časti **obnoviť**, nájdite a vyberte **súbor**, ktorý ste v predchádzajúcich krokoch vytvorili. **Vašu zálohu nastavení**.

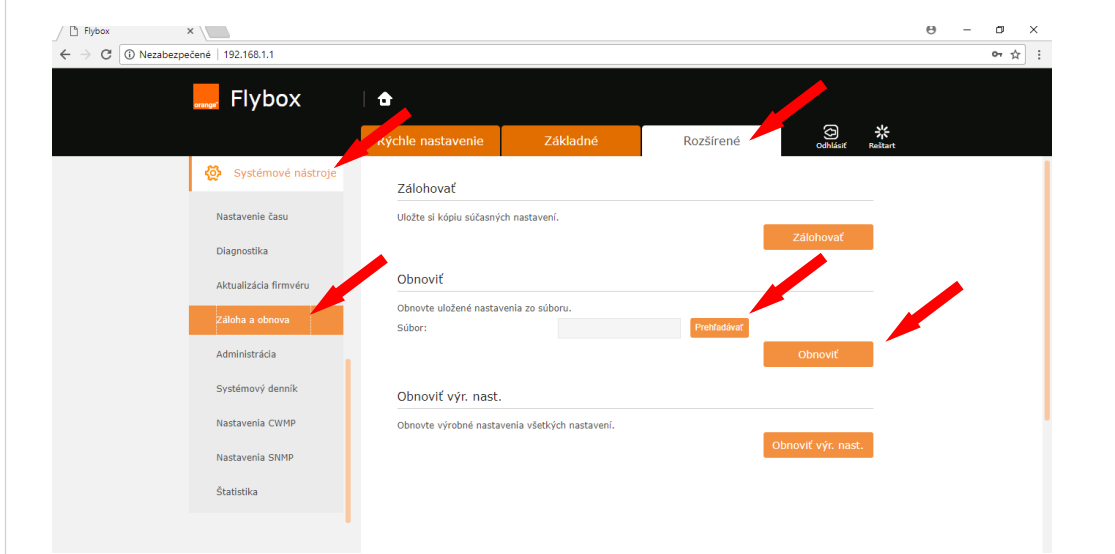

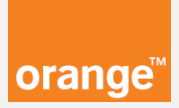

V počítací alebo v notebooku sa Vám v závislosti od operačného systému zobrazí okno na otvorenie súboru so zálohou (**je potrebne poukázať na umiestnenie súboru**).

| ~                                                                                                    |                                    | ×    |
|----------------------------------------------------------------------------------------------------|------------------------------------|------|
| 🕞 💽 🗢 💻 Desktop 🔸                                                                                                    | ✓ 4 Search Desktop                 | ٩    |
| Organize 🔻 New folder                                                                                                    | <b>•</b> •                         | 1 🕡  |
| <ul> <li>★ Favorites</li> <li>E Desktop</li> <li>Downloads</li> <li>Recent Places</li> <li>Libraries</li> <li>Documents</li> <li>Documents</li> <li>Videos</li> <li>Videos</li> <li>Computer</li> <li>Network</li> </ul> | Document<br>Conf.bin               |      |
| File <u>n</u> am                                                                                                    | e: conf.bin   All Files  Open  Car | Icel |

Výber súboru potvrďte tlačidlom "Open", alebo "Otvoriť".

V **tablete** alebo **smartfóne** to bude vyzerať **inak.** V závislosti od **aplikácií**, ktoré máte **nainštalované**. Pomocou **programu** na prácu so **súbormi** vyberte súbor so zálohou.

Po **správnom** určení cesty k súboru sa Vám v poli "**Súbor**" ukáže **Váš súbor so zálohou.** 

Potvrďte tlačidlo **Obnoviť** a tým sa obnovia údaje so zálohy. Zariadenie sa následne samo **reštartuje**.

| 💂 Flybox              | •                                     |                            |             |                    |
|-----------------------|---------------------------------------|----------------------------|-------------|--------------------|
|                       | Rýchle nastavenie                     | Základné                   | Rozšírené   | Odhlásiť Reštart   |
| Systémové nástroje    |                                       |                            |             |                    |
| Nastavenie času       | Zálohovať                             |                            |             |                    |
| Diagnostika           | Uložte si kópiu súčasn                | ých nastavení.             |             | Zálohovať          |
| Aktualizácia firmvéru | Obnoviť                               |                            |             |                    |
| Záloha a obnova       | Obnovte uložené nastavenia zo súboru. |                            |             |                    |
| Administrácia         | Súbor:                                | conf.bin                   | Prehľadávať | Obpoviť            |
| Systémový denník      |                                       |                            |             | Obnovic            |
| Nastavenia CWMP       | Obnoviť výr. nast                     | t.                         |             |                    |
|                       | Obnovte výrobné nast                  | avenia všetkých nastavení. |             | Obnoviť výr. nast. |

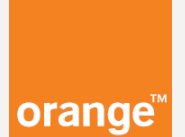

Gratulujeme, obnova je hotová !

## Poznámky: